| Zoom Cloud Meetings         | <ul> <li>Open up Zoom on your computer.</li> <li>You <u>don't</u> want to be on the website, you want to open up the <u>application</u> that is on your computer.</li> </ul> |          |
|-----------------------------|----------------------------------------------------------------------------------------------------|----------|
|                             | You might see this sign in screen first. If so, click "Sign In" and use the                                                                                                  | ne       |
| Join a Meeting              | email and password used to create<br>your Zoom account.                                                                                                    |          |
| Sign In                     | ,                                                                                                    |          |
| Version: 5.4.9 (59931.0110) | You might need to use a search bar<br>to find your Zoom application, that<br>on the bottom left of your compute<br>screen. It might look like this                           | is<br>er |

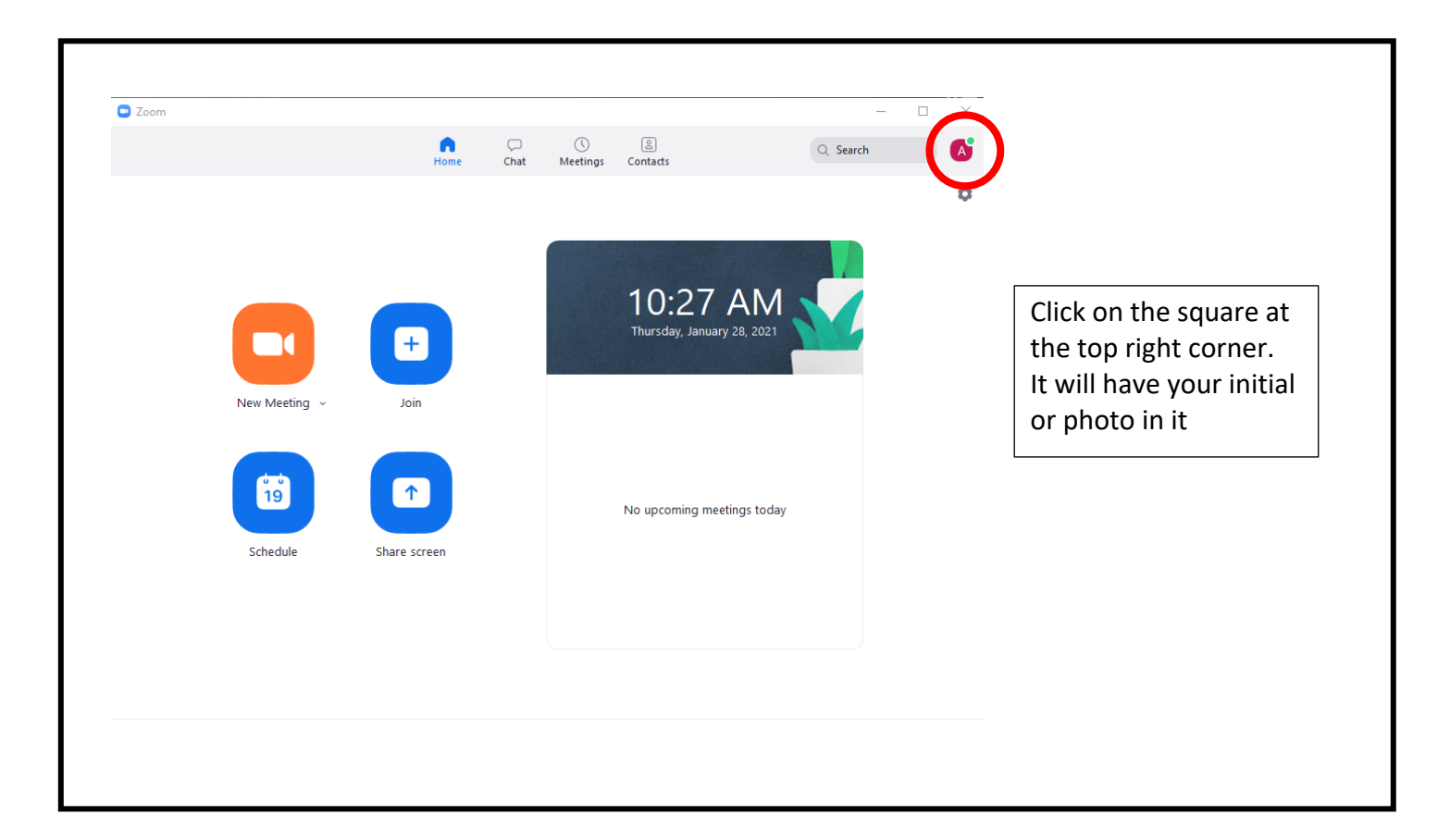

| - | Adath Jeshurun LICENSED                                                  |                  |                                                                   |   |
|---|--------------------------------------------------------------------------|------------------|-------------------------------------------------------------------|---|
|   | Image: Add a Personal Note                                               |                  |                                                                   |   |
|   | Settings                                                                 |                  |                                                                   |   |
| n | <ul> <li>Available</li> <li>Away</li> <li>Do Not Disturb &gt;</li> </ul> |                  | This is what you should<br>see. Then click "Check<br>for Updates" | 1 |
|   | My Profile<br>Try Top Features                                           |                  |                                                                   |   |
|   | Check for Updates Switch to Portrait view %L                             | $\triangleright$ |                                                                   |   |
|   | Switch Account<br>Sign Out                                               |                  |                                                                   |   |

| New version 5.4.9 (59931.0110) is available. You ha<br>Release notes of 5.4.9 (59931.0110)<br>Changes to existing features<br>-Blocking or warning of unencrypted traffic                                                                                                    | ve 5.4.3 (58891.1115).                                                                                                   | If there is an update<br>available, you will see<br>this pop-up with a |
|----------------------------------------------------------------------------------------------------|----------------------------------------------------------------------------------------------------|------------------------------------------------------------------------|
| General features<br>-Additional MSI/GPO option<br>-Do Not Disturb when sharing - EnableDot<br>-Enforce internal meeting authentication - S<br>Meeting features<br>-Host can admit participants from the Waitin<br>Resolved Issues<br>-Resolved an issue with green tint on users<br>-Security enhancements<br>-Minor bug fixes | NotDisturbInSharing<br>SetDevicePolicyToken<br>Ig Room while within a Breakout Room<br>videos seen by other participants | the bottom                                                             |
|                                                                                                    | Cancel                                                                                                    |                                                                        |

| Update Availapie:<br>New version 5.4.9 (59931.0110) is available. Yc                                                                                                    | u have 5.4.3 (58891.1115).                                                                                                    |                                                               |
|----------------------------------------------------------------------------------------------------|----------------------------------------------------------------------------------------------------|---------------------------------------------------------------|
| Release notes of 5.4.9 (59931.0110)<br>Changes to existing features<br>-Blocking or warning of unencrypted trai<br>General features<br>-Additional MSI/GPO option<br>-Do Not Disturb when sharing - Enable<br>-Enforce internal meeting authenticatio<br>Meeting features<br>-Host can admit participants from the W<br>Resolved Issues<br>-Resolved an issue with green tint on us<br>-Security enhancements<br>-Minor bug fixes | fic<br>DoNotDisturbInSharing<br>n - SetDevicePolicyToken<br>'aiting Room while within a Breakout Room<br>ers videos seen by other participants | After the blue bar has<br>finished loading, click<br>"Update" |
|                                                                                                    |                                                                                                    |                                                               |

| Zoom will be updated! |                                      |
|-----------------------|--------------------------------------|
|                       |                                      |
|                       |                                      |
| oom Update            |                                      |
|                       | Zoom is updating, just a few seconds |
|                       |                                      |
|                       |                                      |

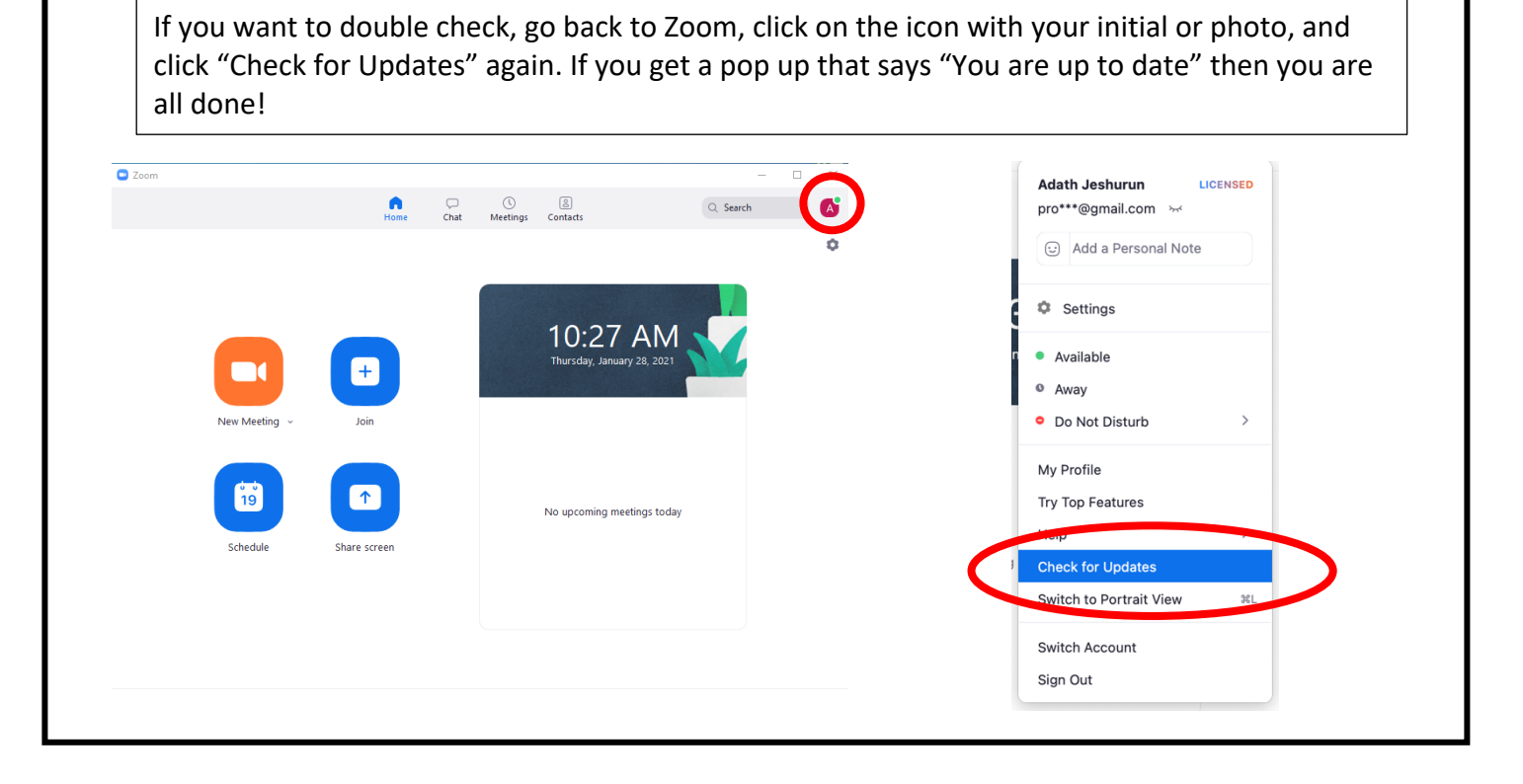